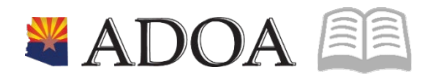

# HRIS – Human Resources Information Solution **RESOURCE GUIDE:** AGENCY HR GENERALIST - MAINTAINING EMPLOYEE CERTIFICATION DATA (PA22.1)

## AGENCY HR GENERALIST - MAINTAINING EMPLOYEE CERTIFICATION DATA (PA22.1)

## Table of Contents

| INTRODUCTION                 | 3 |
|------------------------------|---|
| CERTIFICATION PROCESS FLOW   | 4 |
| CERTIFICATIONS FORM (PA22.1) | 5 |
| Steps 1-9 of 16              | 5 |
| CERTIFICATIONS FORM (PA22.1) | 7 |
| STEPS 10-16 OF 16            | 7 |

#### Introduction

Some employees must have specific types of licensure or certifications as pre- requisites for their jobs. These may range from a special type of driver's license for a chauffeur to a medical license for a doctor.

The Certifications Form (PA22.1) is used to input or remove pre-designated certifications into an employee's record. The following fields are available:

- EIN (Employee's Name will appear automatically)
- Certification Code (The Certification Description will appear next to it)
- Acquired Date
- Renewal Date
- State in which licensure exists (always AZ)
- License Number
- Renewal Cycle (optional)

At the present, there are defaults at the bottom of the form for "Verified" and "Company Sponsor". Currently, "Yes" automatically defaults into the "Verified" field, and "No" defaults into the "Company Sponsor" field. To change either of these fields, enter the correct information, plus enter a "C" in the FC field for the license in question.

The source of the license or the cost may be input, if agency desires.

#### **Certification Process Flow**

Certification Screen XP22.1

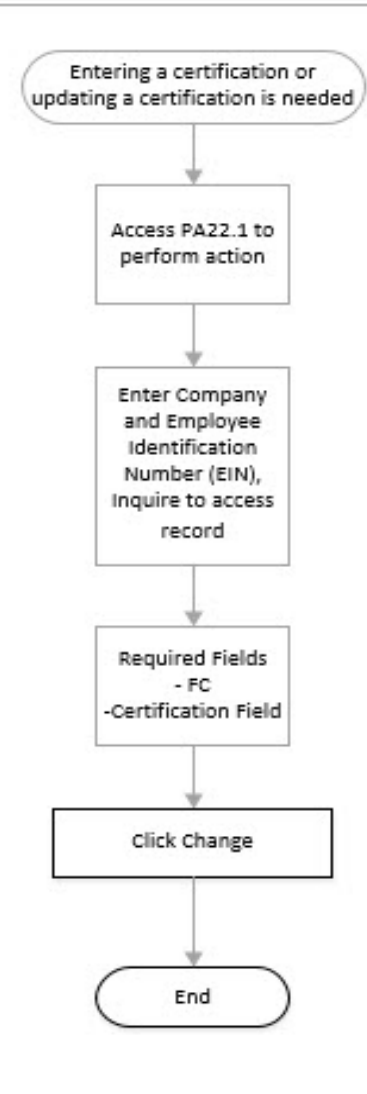

The Certifications Form (XP22.1) is the form in HRIS in which an agency may input or remove pre-designated certifications into an Employee's record. The following fields are available for completion:

- EIN (Employee's Name will appear automatically)
- Certification Code (The Certification Description will appear next to it)
- Acquired Date
- Renewal Date
- State in which licensure exists (always AZ)
- License Number
- Renewal Cycle (optional)

## Certifications Form (PA22.1)

(Image 1)

| ≡ Menu                                                                                                   |                           |           |                         |             |                 | Q ≠ pa22.1 | X Go    | â   |
|----------------------------------------------------------------------------------------------------|---------------------------|-----------|-------------------------|-------------|-----------------|------------|---------|-----|
|                                                                                                    |                           |           | PA22.1 - Certifications |             |                 |            |         |     |
| Data View   Special Actions                                                                              | 🖉 Change 🖪 Previous       | @ Inquire | Next                    | Inquire   💌 | Related Forms 🔻 |            |         |     |
|                                                                                                    | Company<br>Employee<br>Q  |           |                         |             |                 |            |         |     |
|                                                                                                    |                           |           | Date                    | Renewal     | St or           |            | Renewal | - 1 |
| FC Certification                                                                                         | Description               |           | Acquired                | Date        | Prov Licens     | e Number   | Cycle   |     |
| <ul> <li>▼</li> <li>Q<sup>Ξ</sup></li> </ul>                                                             |                           |           |                         |             |                 |            |         | •   |
| ▼ Q <sup>2</sup>                                                                                         |                           |           |                         |             |                 |            |         | Y   |
| ▼ Q <sup>2</sup>                                                                                         |                           |           | •                       | •           |                 |            |         | Ŧ   |
| ▼ Q <sup>2</sup>                                                                                         |                           |           | 8                       |             |                 |            |         | Ŧ   |
| ▼ Q <sup>2</sup>                                                                                         |                           |           | <b></b>                 | •           |                 |            |         | Ŧ   |
| ▼ QĒ                                                                                                    |                           |           |                         |             |                 |            |         | Ŧ   |
| ▼ QĒ                                                                                                    |                           |           | <b></b>                 |             |                 |            |         | Ŧ   |
| ▼ QE                                                                                                    |                           |           | ä                       |             |                 |            |         | v   |
| ▼ Q <sup>≅</sup>                                                                                         |                           |           | Ö                       |             |                 |            |         | •   |
| ▼ Q <sup>2</sup>                                                                                         |                           |           |                         |             |                 |            |         | Ŧ   |
| Main                                                                                                    |                           |           |                         |             |                 |            |         |     |
| Source         Q2         Verified         ▼           Cost         Q2         Company Sponsor         ▼ |                           |           |                         |             |                 |            |         |     |
| [ 15:51:40 - PA22.1 ] Ready                                                                              | [15:51:40 - PA22.1] Ready |           |                         |             |                 |            |         |     |

## Steps 1-9 of 16

(Image 1, Table 1)

| No. | HRIS Field     | Required<br>(R)<br>Optional<br>(O) | Step / Action                                                                                        | Expected Results                                                           | Notes / Additional<br>Information                                                                                                    |
|-----|----------------|------------------------------------|----------------------------------------------------------------------------------------------------|----------------------------------------------------------------------------|----------------------------------------------------------------------------------------------------|
| 1   | Search Box     | R                                  | Type <b>PA22.1</b> in the<br>Search Box. Press<br>Enter on the<br>keyboard                           | The Certifications<br>Form (PA22.1) will<br>open.                          | Certifications Form<br>(PA22.1) can be used to<br>track information such as<br>teachers certifications,<br>licensed practical nurse,<br>CPA, etc. In addition,<br>form can be used to<br>track when certifications<br>must be renewed. |
| 2   | Company Field  | R                                  | Field should<br>default to<br>Company '1'. If<br>field is not<br>Company '1',<br>Type or Select '1'. |                                                                            | Company should always be<br>'1'                                                                                                    |
| 3   | Employee Field | R                                  | Type the<br>employee's EIN.                                                                          | System will<br>display the<br>employees<br>name at the<br>end of the field | You must enter the correct EIN.                                                                                                    |

ADOA - Internal Use Only Certification Data (PA22.1)

June 30, 2020 AGENCY HR GENERALIST - Maintaining Employee

| No.            | HRIS Field                    | Required<br>(R)<br>Optional<br>(O) | Step / Action                                                                                                    | Expected Results                                                                 | Notes / Additional<br>Information                                                     |
|----------------|-------------------------------|------------------------------------|----------------------------------------------------------------------------------------------------|----------------------------------------------------------------------------------|---------------------------------------------------------------------------------------|
|                |                               |                                    |                                                                                                    | after advancing out of the field.                                                |                                                                                       |
| 4              | Inquire Button                | R                                  | Click Inquire                                                                                                    | Message "Inquiry<br>Complete" will<br>appear in the<br>lower left corner.        |                                                                                       |
| 5              | FC Field                      | 0                                  | Type 'A' in the<br>FC field to add<br>a new<br>certification.<br>Type 'C' in the<br>FC field to<br>change an<br>existing<br>certification.<br>Type 'D' in the FC<br>field to delete an<br>existing<br>certification. |                                                                                  | Notes<br>If 'D' is selected and no<br>other changes are<br>required, skip to step 16. |
| 6              | <b>Certification</b><br>Field | R                                  | Select a certification<br>that the employee<br>has acquired                                                                                                    | Certification<br>description<br>will appear in<br>the Desc field<br>after Entry. |                                                                                       |
| 7              | <b>Date Acquired</b><br>Field | 0                                  | Type the date the<br>employee acquired<br>the certification                                                                                                    |                                                                                  | Format: MMDDYYYY                                                                      |
| 8              | <b>Renewal Date</b><br>Field  | 0                                  | Type the date the<br>employee must<br>renew the<br>certification.                                                                                                    |                                                                                  | Format: MMDDYYYY                                                                      |
| <mark>9</mark> | St or Prov Field              | 0                                  | Type the state or province where the certification is valid.                                                                                                    |                                                                                  | Field allows for two<br>characters.<br>Example – AZ                                   |

ADOA - Internal Use Only Certification Data (PA22.1)

## Certifications Form (PA22.1)

(Image 1)

| ≡ Menu                        |                    |             |                         |             |            | Q ▼ pa22.1        | × G     | • ^ |   |
|-------------------------------|--------------------|-------------|-------------------------|-------------|------------|-------------------|---------|-----|---|
|                               |                    |             | PA22.1 - Certifications |             |            |                   |         |     |   |
| Data View 🔻 Special Actions 🔻 | 🖉 Change 🖪 Previou | s 🔍 Inquire | Next                    | Inquire   🔻 | Related Fo | orms 🔻            |         |     |   |
|                               | Company            |             |                         |             |            |                   |         |     | ^ |
|                               | Employee           | QE          |                         |             |            |                   |         |     |   |
|                               |                    |             |                         |             |            |                   |         |     |   |
|                               |                    |             |                         |             |            |                   |         |     |   |
| FC Cartification              | Description        |             | Date                    | Renewal     | Stor       | Linence Number    | Renewal |     |   |
| FC Certification              | Description        |             | Acquirea                | Date        | Prov       | License Number    | Cycle   |     |   |
| ▼ Q <sup>±</sup>              |                    |             |                         |             |            |                   |         | •   |   |
| ▼ Q <sup>Ξ</sup>              |                    |             |                         |             |            |                   |         | Ψ.  |   |
| ▼ Q <sup>2</sup>              |                    |             | Ö                       | •           |            |                   |         | •   |   |
| ▼ Q <sup>≅</sup>              |                    |             | <b>—</b>                |             |            |                   |         | Ψ.  |   |
| ▼ Q∓                          |                    |             | <b>—</b>                | <b>—</b>    |            |                   |         | •   |   |
| ▼ Q <sup>2</sup>              |                    |             |                         |             |            |                   |         |     |   |
| ▼ Q <sup>2</sup>              |                    |             |                         |             |            |                   |         | Ŧ   |   |
| <b>₹</b>                      |                    |             |                         |             |            |                   |         | Ŧ   |   |
|                               |                    |             |                         |             |            |                   |         | •   |   |
|                               |                    |             |                         |             |            |                   |         |     |   |
|                               |                    |             |                         |             |            |                   |         |     |   |
| Main                          |                    |             |                         |             |            |                   |         |     |   |
| Source                        | QĒ                 |             |                         |             |            | Verified 💌        |         |     |   |
| Cost                          |                    | Q≣          |                         |             |            | Company Sponsor 💌 |         |     | ~ |
| [15:51:40 - PA22.1 ] Ready    |                    |             |                         |             |            |                   |         |     | 1 |

#### Steps 10-16 of 16

(Image 1, Table 2)

| No. | HRIS Field                        | Required<br>(R)<br>Optional<br>(O) | Step / Action                                                                            | Expected Results | Notes / Additional<br>Information                                                                                                    |
|-----|-----------------------------------|------------------------------------|------------------------------------------------------------------------------------------|------------------|----------------------------------------------------------------------------------------------------|
| 10  | <b>License</b><br>Number<br>Field | 0                                  | Type the unique<br>license or<br>certification<br>number.                                |                  | Field is 20 characters long                                                                                                    |
| 11  | <b>Renewal Cycle</b><br>Field     | 0                                  | Select the value<br>that indicates how<br>often the<br>certification must<br>be renewed. |                  | Valid values are:Valid values2Y = 2 yearsare:3Y = 3 yearsAN =4Y = 4 yearsANNUAL5Y = 5 yearsQT =6Y = 6 yearsQuarterly8Y = 8 yearsST = Semi-9Y = 9 years |
| 12  | Cost Tab –<br>Source Field        | 0                                  | Leave this field<br>BLANK.                                                               |                  | At this time, field is not<br>populated and therefore<br>will not be used.                                                                             |
| 13  | Cost Tab –<br>Verified Field      | 0                                  | Type or Select from<br>the drop down<br>whether or not the<br>Certification has          |                  | Valid values are:<br>N = No<br>Y = Yes<br>*The default value is Y                                                                                      |

ADOA - Internal Use Only Certification Data (PA22.1) June 30, 2020 AGENCY HR GENERALIST - Maintaining Employee

| No. | HRIS Field                             | Required<br>(R)<br>Optional<br>(O) | Step / Action                                                                                                    | Expected Results                                                        | Notes / Additional<br>Information                                         |
|-----|----------------------------------------|------------------------------------|----------------------------------------------------------------------------------------------------|-------------------------------------------------------------------------|---------------------------------------------------------------------------|
|     |                                        |                                    | been verified.                                                                                                    |                                                                         |                                                                           |
| 14  | Cost Tab - Cost<br>Field First Box     | Ο                                  | Type the cost of<br>obtaining the<br>certification, if<br>available.                                                     |                                                                         | Field allows for 12<br>characters.<br>Example: 1100.00                    |
|     | Second Box                             | 0                                  | Type or Select the<br>currency that the<br>value is being<br>placed in.                                                  |                                                                         | For State of Arizona,<br>should select 'USD' for<br>United States Dollar. |
| 15  | Cost Tab –<br>Company<br>Sponsor Field | 0                                  | Type or Select<br>whether the<br>certification were<br>state sponsored, if<br>applicable.                                |                                                                         | Valid values are:<br>N = No<br>Y = Yes<br>*The default value is N         |
| 16  | Change Button                          | R                                  | Click 'Change' if<br>adding/updating a<br>recording, or<br>deleting a record<br>where information<br>previously existed. | Message in the<br>lower left corner<br>"Change Complete<br>- Continue". | Action is processed and saved.                                            |

After inputting an employee's certification, a listing of employees with certifications can be run by processing the Certification Listing (XP222).